## How to get One-Drive On your PC

Microsoft OneDrive is cloud storage that you can get to from anywhere. It helps you stay organized, access your important documents, photos, and other files from any device, and share those files

The easiest way to get started is to drag and drop files into OneDrive. After you install the app, find the OneDrive folder on your PC or Mac. Or visit OneDrive.com and drag files into the browser window

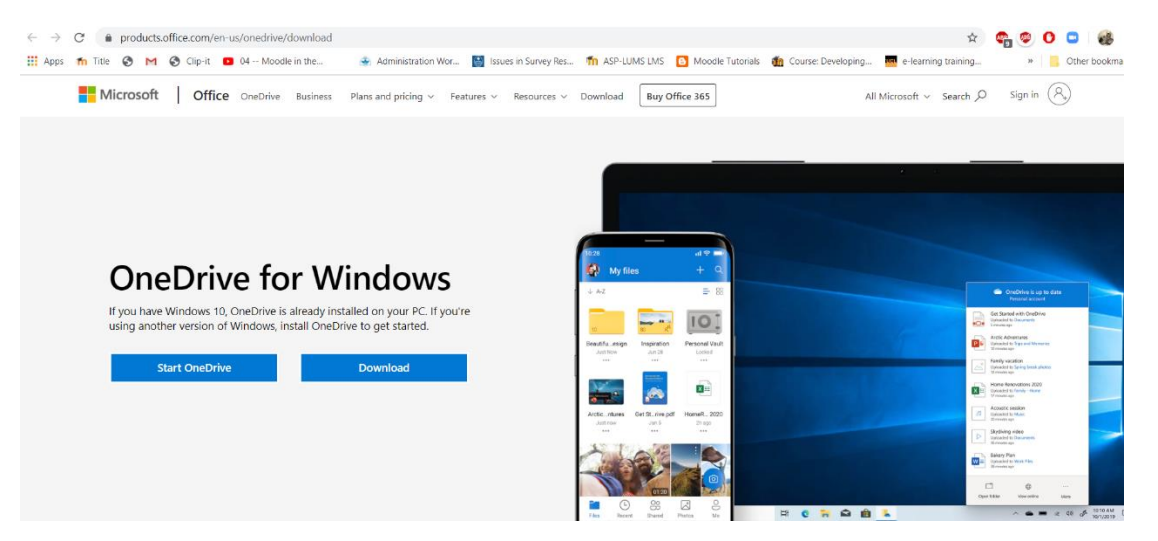

- Once the setup download completes, it will create a Drive on your systems as shown in below image
- To save the Zoom file on the drive, browse for the One-Drive folder where you want to save the file, alternately you can also drag and drop the file on to the One-Drive.

| Browse For Folder                                                           |     |  |  |  |  |  |  |
|-----------------------------------------------------------------------------|-----|--|--|--|--|--|--|
| Please select the folder where you would like the record files to be saved. | led |  |  |  |  |  |  |
| 🔜 Desktop                                                                   | ^   |  |  |  |  |  |  |
| > 🔵 OneDrive                                                                |     |  |  |  |  |  |  |
| OneDrive - Higher Education Commissic                                       |     |  |  |  |  |  |  |
| Alshan Amin                                                                 | •   |  |  |  |  |  |  |
| ✓                                                                           |     |  |  |  |  |  |  |
| > 🧊 3D Objects                                                              |     |  |  |  |  |  |  |
| > 📃 Desktop                                                                 |     |  |  |  |  |  |  |
| ✓                                                                           | ~   |  |  |  |  |  |  |
| < >                                                                         |     |  |  |  |  |  |  |
| Make New Folder OK Cancel                                                   |     |  |  |  |  |  |  |

• After copying the file, right click on the file to be shared with students.

| 🗧 🕂 🥌 > Afsh          | ian Amin | > OneDrive - Higher Education Con | imission         |                   |                   |           | V Search OneDrive - Higher Edu |
|-----------------------|----------|-----------------------------------|------------------|-------------------|-------------------|-----------|--------------------------------|
|                       | Ň        | ame                               | Status           | Date modified     | Type              | Size      |                                |
| uick access           |          | Attachments                       | 0                | 4/19/2020 4:26 PM | File folder       |           |                                |
| Desktop               | *        | Data center                       | OR               | 4/19/2020 4:26 PM | File folder       |           |                                |
| Downloads             | 1        | DISC 112-sec 2                    | <b>O</b> R       | 4/19/2020 4:26 PM | File folder       |           |                                |
| Documents             | * 1      | Email attachments                 | 0                | 4/19/2020 4:26 PM | File folder       |           |                                |
| Pictures              | *        | Email attachments 1               | 0                | 4/19/2020 4:26 PM | File folder       |           |                                |
| E-learning Courses    |          | LMS videos                        | O R              | 4/19/2020 4:26 PM | File folder       |           |                                |
| Online Teaching Guide | es 1     | Moodle Videos                     | O R              | 4/19/2020 4:26 PM | File folder       |           |                                |
| Screenshots           |          | MOS                               |                  | 2020 4:26 PM      | File folder       |           |                                |
| Videos                |          | MOS-Tra                           |                  | 020 4:26 PM       | File folder       |           |                                |
| rideos                |          | Noteboo                           | _                | 020 4:26 PM       | File folder       |           |                                |
| reative Cloud Files   |          | Powerpo Share                     |                  | 2020 4:26 PM      | File folder       |           |                                |
| neDrive               |          | Project T view onnne              |                  | 020 4:26 PM       | File folder       |           |                                |
|                       |          | Shared w Always keep on thi       | s device         | 020 4:26 PM       | File folder       |           |                                |
| neDrive - Higher Educ | tatic    | Visio Free up space               |                  | 2020 4:26 PM      | File folder       |           |                                |
| nis PC                | 4        | audio_or 🜐 Scan with Windows      | Defender         | 020 4:36 PM       | M4A File          | 20 KB     |                                |
| D Objects             | ×        | Book 1 Open with                  |                  | > 020 6:59 PM     | Microsoft Excel W | 9 KB      |                                |
| Desktop               | ×        | Book 2 Give access to             |                  | 020 3:01 PM       | Microsoft Excel W | 9 KB      |                                |
| Documents             | ×        | Book Add to archive               |                  | 117 10:22 AM      | Microsoft Excel W | 8 KB      |                                |
| Downloads             |          | Documer Add to archive            | ,e               | 020 11:08 PM      | Microsoft Word D  | 378 KB    |                                |
| Muric                 |          | Documer Add to 20011_01a          | a                | 020 6:48 PM       | Microsoft Word D  | 11 KB     |                                |
| Network               |          | Documer Compress to "2000         | 0 rar" and email | 1018 1013 AM      | WinKAR archive    | 10,020 KB |                                |
| rictures              |          | EIST Task Restore previous w      | reione           | 010 3.59 PM       | Microsoft Excel W | 10 KB     |                                |
| lideos                |          | IST-Task-                         | i anona          | 018 3-53 PM       | Microsoft Excel W | 10 KB     |                                |
| ocal Disk (C:)        | 1        | P playback Send to                |                  | 020 4:36 PM       | M3U File          | 1 KB      |                                |
| New Volume (D:)       |          | Presentat Cut                     |                  | 020 2:13 PM       | Microsoft PowerPo | 30 KB     |                                |
| common (\\indus) (X:) |          | Presental Copy                    |                  | 020 2:15 PM       | Microsoft PowerPo | 4.849 KB  |                                |
| etwork                |          | Presental Create shortcut         |                  | 17 9:45 AM        | Microsoft PowerPo | 27 KB     |                                |
|                       |          | SDSB da Delete                    |                  | (2017 3:50 PM     | WinRAR archive    | 24,072 KB |                                |
|                       |          | Site Outle Rename                 |                  | 020 12:49 PM      | Microsoft Word D  | 16 KB     |                                |
|                       | X        | Tools Rev                         |                  | 020 7:15 PM       | Microsoft Excel W | 9 KB      |                                |
|                       | 1        | zoom_0 Properties                 |                  | 020 4:36 PM       | MP4 File          | 542 KB    |                                |

• A link will appear for sharing with participants, Copy the link and share the same link on LMS resources.

| 🚽 🚽 🔶 👌 Afshan Amin 🤌 C        | neDrive - Higher Education Commission |        |                    |                   |           |  | ✓ Ů Search OneDrive - Higher | Edu |
|--------------------------------|---------------------------------------|--------|--------------------|-------------------|-----------|--|------------------------------|-----|
| Name                           | ^                                     | Status | Date modified      | Туре              | Size      |  |                              |     |
| Quick access                   | Share "zoom 0 mp4"                    |        | × 19/2020 4:26 PM  | File folder       |           |  |                              |     |
| Desktop 📌 📒 D.                 | Share zoon_compy                      |        | 19/2020 4:26 PM    | File folder       |           |  |                              |     |
| Downloads 🖈 📜 D                |                                       |        | 19/2020 4:26 PM    | File folder       |           |  |                              |     |
| Documents 📌 📒 Er               |                                       |        | 19/2020 4:26 PM    | File folder       |           |  |                              |     |
| Pictures 🖈 📜 Er                |                                       |        | 19/2020 4:26 PM    | File folder       |           |  |                              |     |
| E-learning Courses             |                                       |        | 19/2020 4:26 PM    | File folder       |           |  |                              |     |
| Online Teaching Guides         | Link to 200m_0.mp4                    | copica | 19/2020 4:26 PM    | File folder       |           |  |                              |     |
| Screenshots                    | https://pern-mv.sharepoint.co         | Сору   | 19/2020 4:26 PM    | File folder       |           |  |                              |     |
| Mideos M                       |                                       | -      | 19/2020 4:26 PM    | File folder       |           |  |                              |     |
| N N                            |                                       |        | 19/2020 4:26 PM    | File folder       |           |  |                              |     |
| Creative Cloud Files           | ~                                     |        | 19/2020 4:26 PM    | File folder       |           |  |                              |     |
| DeaDrive Pr                    | Anyone with the link can edit         |        | 19/2020 4:26 PM    | File folder       |           |  |                              |     |
| St St                          |                                       |        | 19/2020 4:26 PM    | File folder       |           |  |                              |     |
| OneDrive - Higher Educatic 🔋 🔋 | sio                                   | 0      | 4/19/2020 4:26 PM  | File folder       |           |  |                              |     |
| Dis PC                         | idio_only                             | 0      | 4/19/2020 4:36 PM  | M4A File          | 20 KB     |  |                              |     |
| 3D Objects                     | pok 1                                 | 0      | 3/21/2020 6:59 PM  | Microsoft Excel W | 9 KB      |  |                              |     |
| Bo Objects                     | ook 2                                 | 0      | 3/29/2020 3:01 PM  | Microsoft Excel W | 9 KB      |  |                              |     |
| Desktop Bo                     | bok                                   | 0      | 2/2/2017 10:22 AM  | Microsoft Excel W | 8 KB      |  |                              |     |
| Documents de De                | ocument                               | 0      | 3/19/2020 11:08 PM | Microsoft Word D  | 378 KB    |  |                              |     |
| Downloads Downloads            | ocument1                              | 0      | 3/21/2020 6:48 PM  | Microsoft Word D  | 11 KB     |  |                              |     |
| Music 🗃 De                     | ocuments                              | C R    | 4/13/2018 10:13 AM | WinRAR archive    | 15,525 KB |  |                              |     |
| Pictures 🗱 IS                  | T Task Matrix                         | 6      | 4/24/2018 3:59 PM  | Microsoft Excel W | 10 KB     |  |                              |     |
| Videos 🖬 IS                    | T-Task-Resource-Matrix-2018 copy copy | 0      | 4/24/2018 3:54 PM  | Microsoft Excel W | 10 KB     |  |                              |     |
| Local Disk (C:)                | T-Task-Resource-Matrix-2018 copy      | 0      | 4/24/2018 3:53 PM  | Microsoft Excel W | 10 KB     |  |                              |     |
| New Volume (D:)                | ayback                                | 0      | 4/19/2020 4:36 PM  | M3U File          | 1 KB      |  |                              |     |
| common (Ninduc) (Xi)           | esentation 1                          | 0      | 3/15/2020 2:13 PM  | Microsoft PowerPo | 30 KB     |  |                              |     |
| econimon (((indus) (x.)        | esentation 2                          | 0      | 3/15/2020 2:15 PM  | Microsoft PowerPo | 4,849 KB  |  |                              |     |
| letwork 😰 Pr                   | esentation                            | 0      | 1/4/2017 9:45 AM   | Microsoft PowerPo | 27 KB     |  |                              |     |
| 📷 st                           | DSB data                              | C A    | 10/19/2017 3:50 PM | WinRAR archive    | 24,072 KB |  |                              |     |
| 🖬 Si                           | te Outline                            | O R    | 4/13/2020 12:49 PM | Microsoft Word D  | 16 KB     |  |                              |     |
| to To                          | ols Requirement                       | 0      | 3/21/2020 7:15 PM  | Microsoft Excel W | 9 KB      |  |                              |     |
| D ZC                           | iom_0                                 | ØA     | 4/19/2020 4:36 PM  | MP4 File          | 542 KB    |  |                              |     |
| ns 1 item selected 541 KB Ava  | ilable on this device                 |        |                    |                   |           |  |                              |     |

- Login to LMS and access the desired course tab Resources
- Click the Add Web Links (URLs) option

Lomo

| Home 🏡            | IMS Learning Site: Resources                                               |                      |             |                       |                      | ce (j)   |  |  |  |  |
|-------------------|----------------------------------------------------------------------------|----------------------|-------------|-----------------------|----------------------|----------|--|--|--|--|
| Announcements 🗳   | Site Resources Upload-Download Multiple Resources Permissions Options Chee | ck Quota             |             |                       |                      |          |  |  |  |  |
| Assignments 📝     | Location: 🛄 LMS Learning Site Resources                                    |                      |             |                       |                      |          |  |  |  |  |
| Drop Box 🔒        | Move Copy Remove Show Hide                                                 |                      |             |                       |                      |          |  |  |  |  |
| Email 😡           | ♦ 🔲 Title ≛                                                                |                      | Access      | Created By            | Modified             | Size     |  |  |  |  |
| Resources 📄       | LMS Learning Site Resources                                                | Add • Actions •      |             |                       |                      |          |  |  |  |  |
| Roster 🗖          | Ectures                                                                    | Add T Actions T      | Entire site | bilal.azam Bilal Azam | Apr 6, 2020 1:25 pm  | 3 items  |  |  |  |  |
| Schedule 📻        | LMS related Support Documents                                              | Add  Actions         | Entire site | bilal.azam Bilal Azam | Apr 6, 2020 11:14 am | 22 items |  |  |  |  |
| Cito Info 🗔       | Copy Content from My Other Sites                                           | Upload Files         |             |                       |                      |          |  |  |  |  |
| Site Inio 🛃       |                                                                            | Add Web Links (URL   | s)          |                       |                      |          |  |  |  |  |
| Statistics 💼      | L                                                                          |                      |             |                       |                      |          |  |  |  |  |
| Syllabus 📗        |                                                                            | Create HTML Page     |             |                       |                      |          |  |  |  |  |
| Tests & Quizzes 🥔 |                                                                            | Create Citation List |             |                       |                      |          |  |  |  |  |
| Chat Room 🍃       |                                                                            |                      |             |                       |                      |          |  |  |  |  |
| Forums 晼          |                                                                            |                      |             |                       |                      |          |  |  |  |  |
| Lesson 🛄          |                                                                            |                      |             |                       |                      |          |  |  |  |  |
| Meetings 🍰        |                                                                            |                      |             |                       |                      |          |  |  |  |  |
| Help 😣            |                                                                            |                      |             |                       |                      |          |  |  |  |  |
|                   |                                                                            |                      |             |                       |                      |          |  |  |  |  |

- Paste the URL in Web Address (URL) text box.
- In Website Name text box, a suitable title for sharing video can be written.

| My Work         | kspace 🗸 Administration Work                                  | space 🗸 1901-SOE Orientation Test 🗸 LMS Learning Site 🗸 More Sites 炎                                                                                            | 🧟 Logout |  |  |  |  |  |  |
|-----------------|---------------------------------------------------------------|----------------------------------------------------------------------------------------------------|----------|--|--|--|--|--|--|
| Home 🟡          | LMS Learning Site: Resort                                     | Irces                                                                                                    |          |  |  |  |  |  |  |
| Announcements 🗳 | Add Web Links (URLs)                                          |                                                                                                    |          |  |  |  |  |  |  |
| Assignments 📝   | Add as many web links (URLs) as yo                            | u like. If you change your mind about needing one of your web links, click the 'X' icon beside it. Press the 'Add Web Links Now' button when you have finished. |          |  |  |  |  |  |  |
|                 | Location: LMS Learning Site / LMS related Support Documents / |                                                                                                    |          |  |  |  |  |  |  |
| Drop Box 📥      |                                                               |                                                                                                    |          |  |  |  |  |  |  |
| Email 🙀         | Web Address (URL)<br>Website Name                             | Inttps://perr-my.snarepoint.com/vi/g/personal/arsnanamin_jums_edu_pxiEvvi       Session 1-Video     Add details for this item                                   |          |  |  |  |  |  |  |
| Resources 📴     |                                                               |                                                                                                    |          |  |  |  |  |  |  |
| Roster 📃        | Add Another Web Link                                          |                                                                                                    |          |  |  |  |  |  |  |
| Schedule 📰      | Email Notification                                            | None - No notification                                                                                                    |          |  |  |  |  |  |  |
| Site Info 厚     | Add Web Links Now Cancel                                      |                                                                                                    |          |  |  |  |  |  |  |
| Statistics 🔒    |                                                               |                                                                                                    |          |  |  |  |  |  |  |

- Click Add Web Links Now button.
- In LMS resources shared web link will appear.
- By clicking on this a new tab will be opened to play the shared video.